## **REGISTRATION (personal data): STEP BY STEP INSTRUCTIONS**

## Enter the Intranet <u>https://unisr.esse3.cineca.it/Home.do</u> and click on the english

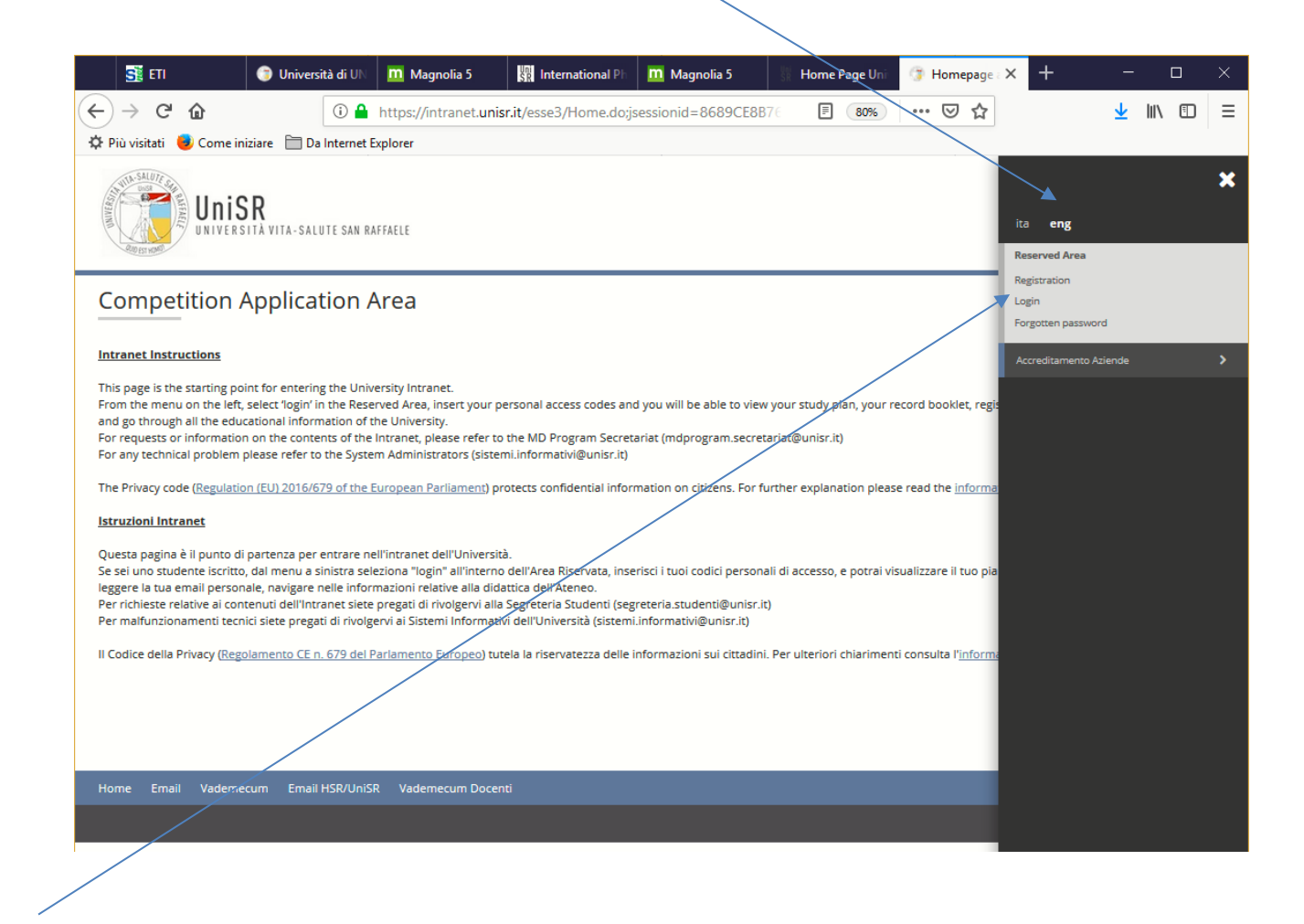

Click on "Registration"

PHD OFFICE - ufficio.dottorati@unisr.it

| 🌣 Più visitati 🛛 📵 Come i | niziare 🛅 Da Internet Explorer                                                                                           | versità di U       Magnola 5       International P       Magnolia 5       Home Page Un       Registration ×       +       -       -         Image: Image: |                                  |                                          |
|---------------------------|----------------------------------------------------------------------------------------------------|----------------------------------------------------------------------------------------------------|----------------------------------|------------------------------------------|
| Univer                    | SR<br>sità vita-salute san raffaele                                                                                      |                                                                                                    |                                  |                                          |
| Registration              | can proceed with registration to the website. When finish<br>d. If you forget your password click on the left Menu "Forg | ed you will receive the Username and password at<br>ot your password".                                                                                                    | the email address you have inser | rted. With these you will be able        |
| Activities                | Section                                                                                                    | Info                                                                                                    | Status                           | Legenda                                  |
| A - Registration          |                                                                                                    | 0                                                                                                    | 8                                | Information                              |
|                           | Information                                                                                                    | •                                                                                                    | 8                                | Work in progress                         |
|                           | Fiscal Code                                                                                                    | ( <b>)</b>                                                                                                    | A                                | Section blocked.                         |
|                           | Personal Details                                                                                                    | •                                                                                                    | A                                | start working aga<br>all previous sectio |
|                           | Identity documents                                                                                                    | •                                                                                                    | A                                | been completed                           |
|                           | Permanent Address                                                                                                    | <b>(</b> )                                                                                                    | A                                | Section correctly completed              |
|                           | Place of Residence                                                                                                    | <b>(</b> )                                                                                                    | 8                                |                                          |
|                           | Registration: Contact number                                                                                             | <b>(</b> )                                                                                                    | A                                |                                          |
|                           | Password                                                                                                    | <b>(</b> )                                                                                                    | A                                |                                          |
|                           | End of Registration                                                                                                    | <b>(</b> )                                                                                                    | 6                                |                                          |
|                           |                                                                                                    |                                                                                                    | ~                                |                                          |
|                           | Summary                                                                                                    | ()                                                                                                    |                                  |                                          |

PHD OFFICE - ufficio.dottorati@unisr.it

| l and click on "I                     | Forward"                                                |                                                              |                                                                |                                                |                            |                        |                         |                       |    |
|---------------------------------------|---------------------------------------------------------|--------------------------------------------------------------|----------------------------------------------------------------|------------------------------------------------|----------------------------|------------------------|-------------------------|-----------------------|----|
| SI ETI                                | 🌀 Universi                                              | sità di UN 🔲 Magnolia 5                                      | SR International Ph                                            | m Magnolia 5                                   | 🖁 Home Page Uni            | Information, X         | + -                     | - 0                   | ×  |
| (←) → C'                              | ŵ                                                       | 🛈 🔒 https://intranet.                                        | unisr.it/esse3/AddressBo                                       | ook/MsgABPreForm.d                             | lo 80%                     | ⊠ ☆                    | $\overline{\mathbf{v}}$ | III\ 🗊                | Ξ  |
| 🔅 Più visitati                        | 🕏 Come iniziare 🛛 🗎 Da                                  | a Internet Explorer                                          |                                                                |                                                |                            |                        |                         |                       |    |
|                                       | UniSR<br>Università vita-sali                           | UTE SAN RAFFAELE                                             |                                                                |                                                |                            |                        |                         | ME                    | NU |
| Welcome 1                             | 2 3 4 >><br>to UniSR                                    |                                                              |                                                                |                                                |                            |                        |                         |                       |    |
| If during the rej<br>details. Once yo | gistration you have interne<br>ou have the username and | et connection problems or yo<br>d password confirmed, you ca | u close the browser by mista<br>n access, enroll or register w | ke you will have to inser<br>henever you wish. | t all the information agai | in because the program | n does not automatic    | ally save the         |    |
| Remember to p                         | print the registration email                            | il which you will need for reme                              | mbering the details you hav                                    | e inserted and the crede                       | ntials for access.         |                        |                         |                       |    |
| Back Forv                             | ation you can send an ema                               | aıı to ammıssioni@unisr.it                                   |                                                                |                                                |                            |                        |                         |                       |    |
| Home Email                            | l Vademecum <u>Email</u>                                | HSR/UniSR Vademecum D                                        | ocenti                                                         |                                                |                            |                        |                         |                       |    |
|                                       |                                                         |                                                              |                                                                |                                                |                            |                        | Informativa util        | lizzo cookie   © CINE |    |

The "Codice Fiscale" is an exclusively Italian code: click on the box dedicated to the foreign students and then on "Forward"

| 📑 ETI 🌐 Università di UN                                                                                      | m Magnolia 5 🐘 International Pl                          | m Magnolia 5 🕴 Home Page Uni                      | 🌀 Università di 🗙 | + - 🗆 ×            |
|----------------------------------------------------------------------------------------------------|----------------------------------------------------------|---------------------------------------------------|-------------------|--------------------|
| (←) → C                                                                                                    | https://intranet.unisr.it/esse3/AddressE                 | Book/CodiceFiscaleForm.do                         | ⊠ ☆               | <u>↓</u> III\ 🗊 🗏  |
| 🔅 Più visitati 😻 Come iniziare  🗎 Da Internet Ex                                                              | plorer                                                   |                                                   |                   |                    |
| Università vita-salute san raf                                                                                | FAELE                                                    |                                                   |                   | MENU               |
| A 1 2 3 4 >>                                                                                                  | nhor                                                     |                                                   |                   | I Legenda          |
|                                                                                                    | nber                                                     |                                                   | 4 4               | * Obligatory field |
| Indicate your <i>codice fiscale</i> if you possess one: if you     — Codice Fiscale. Italian tax code number— | i do not have an Italian <i>codice fiscale</i> , put the | flag on Foreign Student without Codice Fiscale an | d proceed.        | Check List         |
|                                                                                                    |                                                          |                                                   |                   |                    |
| Codice Fiscale* -<br>Italian code tax                                                                         |                                                          |                                                   |                   |                    |
| number                                                                                                    |                                                          |                                                   |                   |                    |
| Foreign Student                                                                                               |                                                          |                                                   |                   |                    |
| Fiscale                                                                                                    |                                                          |                                                   |                   |                    |
| Back Forward                                                                                                  |                                                          |                                                   |                   |                    |
| Home Email Vademecum Em <u>ail HSR/UniSR</u>                                                                  | Vademecum Docenti                                        |                                                   |                   |                    |
|                                                                                                    |                                                          |                                                   |                   |                    |

| 5 ετι                                                        | 🇊 Universit                         | tà di UN                 | m Magnolia 5                         | SR International Ph        | 🔟 Magnolia 5              | 👫 Home Page Uni          | 🍞 Università di 🗙      | + - 🗆 ×                                |
|--------------------------------------------------------------|-------------------------------------|--------------------------|--------------------------------------|----------------------------|---------------------------|--------------------------|------------------------|----------------------------------------|
| (←) → C' @                                                   |                                     | i 🔒                      | https://intranet.unisr               | .it/esse3/AddressBo        | ok/DatiPersonaliSubr      | nit.do 80%               | … ⊠ ☆                  | <u>↓</u> III\ 🗊 😑                      |
| 🌣 Più visitati 🛛 🟮 Come ini                                  | iziare 🛅 Da I                       | Internet Ex              | plorer                               |                            |                           |                          |                        |                                        |
| Univers                                                      | R<br>Ità vita-salu                  | TE SAN RAI               | FFAELE                               |                            |                           |                          |                        | MENU                                   |
| 2 <                                                          | 3 4 5                               | >>                       |                                      |                            |                           |                          |                        |                                        |
| Registration: Pers                                           | onal Deta                           | ils                      |                                      |                            |                           |                          |                        | Colligatory field                      |
| On this page you can start i<br>legal value but is only mean | nserting your p<br>t for identifica | personal d<br>tion purpo | letails: if you do not poss<br>oses. | sess an Italian Codice Fis | scale the system will gen | erate one automatically. | This does not have any | Check List                             |
| Personal Details                                             |                                     |                          |                                      |                            |                           |                          |                        | <u> </u>                               |
| Name*                                                        | XXXXXXXX                            |                          |                                      |                            |                           |                          |                        |                                        |
| Surname*                                                     | mmm                                 | YYYY                     |                                      |                            |                           |                          |                        |                                        |
| Date of Birth*                                               | 26/12/199                           | 9                        |                                      |                            |                           |                          | <b></b>                |                                        |
|                                                              | dd/mm/yy                            | yy                       |                                      |                            |                           |                          |                        |                                        |
| Gender*                                                      | ⊖ Male (                            | Female                   |                                      |                            |                           |                          |                        |                                        |
| First Citizenship<br>(select from below)<br>*                | AUSTRIA                             |                          |                                      |                            |                           |                          | ~                      |                                        |
| Country*                                                     | Austria                             |                          |                                      |                            |                           |                          | ~                      |                                        |
| City not in the List*                                        | Salisburgo                          | D                        |                                      |                            |                           |                          |                        |                                        |
| Codice fiscale*                                              |                                     |                          |                                      |                            |                           |                          |                        |                                        |
|                                                              | If not inser                        | rted the sy              | stem produces one auto               | omatically                 |                           |                          |                        |                                        |
| Back Forward                                                 |                                     |                          |                                      |                            |                           |                          |                        |                                        |
| Home Email Vademe                                            | cum Email H                         | HSR/UniSR                | Vademecum Docent                     | i                          | _                         | _                        | _                      |                                        |
|                                                              |                                     |                          |                                      |                            |                           |                          |                        | Informativa utilizzo cookie   © CINECA |

The Codice Fiscale is automatically generated.

Save or take note of it: you will need it in order to access the system in case you have forgotten your password.

Then click on "Forward"

| SI ETI 📑                          | Università di UN 🛛 🛄 Ma                | agnolia 5 💦 Internat          | tional Ph 🛛 🔟 Magnolia 5       | 🐰 Home Page Uni            | 🌀 Università di 🗙       | + - 🗆 ×          |
|-----------------------------------|----------------------------------------|-------------------------------|--------------------------------|----------------------------|-------------------------|------------------|
| (←) → ♂ ଢ                         | i 🔒 https://                           | intranet.unisr.it/esse3/Ac    | ldressBook/DatiPersonaliS      | ubmit.do 80%               | ⊠ ☆                     | ⊻ III\ 🗊 =       |
| 🔅 Più visitati 🛛 😣 Come iniziare  | Da Internet Explorer                   |                               |                                |                            |                         |                  |
| Universitä v                      | /ITA-SALUTE SAN RAFFAELE               |                               |                                |                            |                         | MENU             |
|                                   | 4 5 >>                                 |                               |                                |                            |                         |                  |
| Registration: Persona             | al Details                             |                               |                                |                            |                         | 🐺 Legenda        |
| On this page you can start insert | ting your personal details: if         | you do not possess an Italian | Codice Fiscale the system will | generate one automatically | . This does not have an | Obligatory field |
| legal value but is only meant for | identification purposes.               |                               |                                |                            |                         | Check List       |
| Namet                             | XXXXXXX                                |                               |                                |                            |                         |                  |
| Surname*                          | ×××××××××××××××××××××××××××××××××××××× |                               |                                |                            |                         |                  |
| Date of Birth*                    | 26/12/1999                             |                               |                                |                            | =                       |                  |
| Date of Birth                     | dd/mm/yyyy                             |                               |                                |                            | =                       |                  |
| Gender* (                         | Male Female                            |                               |                                |                            |                         |                  |
| First Citizenship                 | AUSTRIA                                |                               |                                |                            | ~                       |                  |
| (select from below)               |                                        |                               |                                |                            |                         |                  |
| Country*                          | Austria                                |                               |                                |                            | ~                       |                  |
| City not in the List*             | Salisburgo                             |                               |                                |                            |                         |                  |
| Codice fiscale*                   | YYYXXX99T66Z102E                       |                               |                                |                            |                         |                  |
| i i                               | f not inserted the system pro          | oduces one automatically      |                                |                            |                         |                  |
|                                   | Warning:Codice Fiscale is au           | tomatically calculated        |                                |                            |                         |                  |
|                                   |                                        |                               |                                |                            |                         |                  |
| Back                              |                                        |                               |                                |                            |                         |                  |
|                                   |                                        |                               |                                |                            |                         |                  |
| Home Email Vademerum              | Email HSR/I IniSR                      | merum Docenti                 |                                |                            |                         |                  |

PHD OFFICE – <u>ufficio.dottorati@unisr.it</u>

| SI ETI                       | 🌀 Università di UN                  | 🔟 Magnolia 5             | SR International Ph      | m Magnolia 5       | 🐰 Home Page Uni | 🌀 Università di 🗙 | + - 🗆 ×                                |
|------------------------------|-------------------------------------|--------------------------|--------------------------|--------------------|-----------------|-------------------|----------------------------------------|
| (←) → ⊂ ଢ                    | (i) 🔒                               | https://intranet.unis    | r.it/esse3/AddressBo     | ok/PermSoggForm.do | 80%             | ⊠ ☆               | <u>↓</u> II\ 🗊 🗏                       |
| 🌣 Più visitati 🛛 📵 Come ini  | iziare  🗎 Da Internet E             | xplorer                  |                          |                    |                 |                   |                                        |
| Univers                      | <b>FR</b><br>ITA VITA-SALUTE SAN RA | IFFAELE                  |                          |                    |                 |                   | MENU                                   |
| 2 3                          | 4 5 6 >>                            |                          |                          |                    |                 |                   | -                                      |
| Registration: Ident          | ity documents                       |                          |                          |                    |                 |                   | 4 Legenda                              |
| On this page you can find th | he form for inserting or            | changing the informatio  | n on your identity docur | nent               |                 |                   | Obligatory field                       |
| Type of Document (Ic         | dentity Card, Passpo                | rt, Driver's license)—   |                          |                    |                 |                   | Check List                             |
| Typology of<br>Document*     | Passport                            |                          |                          |                    |                 | ~                 |                                        |
| Number*                      | 1234569                             |                          |                          |                    |                 |                   |                                        |
| Issued by*                   | хохууу                              |                          |                          |                    |                 |                   |                                        |
| Date of issue*               | 14/02/2019                          |                          |                          |                    |                 | <b></b>           |                                        |
|                              | dd/mm/yyyy                          |                          |                          |                    |                 |                   |                                        |
| Expiry date*                 | 13/02/2029                          |                          |                          |                    |                 | <b></b>           |                                        |
|                              | dd/mm/yyyy                          |                          |                          |                    |                 |                   |                                        |
| Back Forward                 |                                     |                          |                          |                    |                 |                   |                                        |
| Home Email Vademe            | cum Email HSR <u>/UniSi</u>         | R Vademecum <u>Docen</u> | ti                       |                    |                 |                   |                                        |
|                              |                                     |                          |                          |                    |                 |                   | Informativa utilizzo cookie   © CINECA |

PHD OFFICE - <u>ufficio.dottorati@unisr.it</u>

| SI ETI                                                           | 🔋 Università di UN      | 🛄 Magnolia 5             | SR International Ph | 🔟 Magnolia 5          | 🐰 Home Page Uni | 🌀 Università di 🗙 | + - 🗆 ×    |  |  |  |
|------------------------------------------------------------------|-------------------------|--------------------------|---------------------|-----------------------|-----------------|-------------------|------------|--|--|--|
| (←) → C' 🏠                                                       | (i) 🔒                   | https://intranet.unisr   | .it/esse3/AddressBo | ok/IndirizziSubmit.do | 80%             | … ⊠ ☆             | ⊻ III\ 🗊 😑 |  |  |  |
| 🌣 Più visitati 🛛 🕹 Come inizia                                   | re 📋 Da Internet E      | Da Internet Explorer     |                     |                       |                 |                   |            |  |  |  |
| UniSR<br>UNIVERSITÀ                                              | NITA-SALUTE SAN RA      | FFAELE                   |                     |                       |                 |                   | MENU       |  |  |  |
| A 4 5                                                            | 6 7 >>                  |                          |                     |                       |                 |                   | Therese    |  |  |  |
| Registration: Home a                                             | address                 |                          |                     |                       |                 |                   | Legenda    |  |  |  |
| On this page you can find the f                                  | form for inserting or ( | changing your contact nu | umber               |                       |                 |                   | Check List |  |  |  |
| Home address                                                     |                         |                          |                     |                       |                 |                   |            |  |  |  |
| Country*                                                         | Austria                 |                          |                     |                       |                 | ~                 |            |  |  |  |
| City not in the List*                                            | salisburgo              |                          |                     |                       |                 |                   |            |  |  |  |
| Zip Code                                                         |                         |                          |                     |                       |                 |                   |            |  |  |  |
|                                                                  | if in Italy             |                          |                     |                       |                 |                   |            |  |  |  |
| Frazione (for Italy                                              |                         |                          |                     |                       |                 |                   |            |  |  |  |
| only)                                                            |                         |                          |                     |                       |                 |                   |            |  |  |  |
| Address*                                                         | (Street square etc.)    |                          |                     |                       |                 |                   |            |  |  |  |
|                                                                  | (50 eet, 5quare, etc.)  |                          |                     |                       |                 |                   |            |  |  |  |
| Number                                                           | 5                       |                          |                     |                       |                 |                   |            |  |  |  |
| Telephone n°                                                     | 33333333333333333333    | 333                      |                     |                       |                 |                   |            |  |  |  |
| The Address inserted<br>correspond to the<br>official residence* | ● Yes ○ No              |                          |                     |                       |                 |                   |            |  |  |  |
| Back Forward                                                     |                         |                          |                     |                       |                 |                   |            |  |  |  |
| Home Email Vademecun                                             | n Email HSR/UniSF       | R Vademecum Docent       | i                   |                       |                 |                   |            |  |  |  |

PHD OFFICE - <u>ufficio.dottorati@unisr.it</u>

This is the easiest way to enter the phone number: select the country code from the Menu and then enter the phone number without country code

| <b>SI</b> ETI                                                                                                    | 🌐 Università di UN       | m Magnolia 5              | SR International Ph  | m Magnolia 5        | 👫 Home Page Uni | 🌀 Università di 🗙 | + - 0                                |
|----------------------------------------------------------------------------------------------------|--------------------------|---------------------------|----------------------|---------------------|-----------------|-------------------|--------------------------------------|
| (← → ሮ ŵ                                                                                                    | (i) 🔒                    | https://intranet.unis     | r.it/esse3/AddressBo | ok/IndirizziDomForm | .do 80%         | ⊠ ☆               | 👱 III\ 🗉                             |
| 🌣 Più visitati 🛛 😻 Come in                                                                                                    | iziare  🗎 Da Internet E  | xplorer                   |                      |                     |                 |                   |                                      |
|                                                                                                    |                          |                           |                      |                     |                 |                   | I Legenda                            |
| Registration: Cont                                                                                                    | act Number               |                           |                      |                     |                 |                   | <ul> <li>Obligatory field</li> </ul> |
| On this page you can find t                                                                                                    | he form for inserting or | changing your contact n   | umber.               |                     |                 |                   | Check List                           |
| The Documents can<br>be delivered to:*                                                                                                    | Home address             | O place of residence      |                      |                     |                 |                   |                                      |
| Email*                                                                                                    | xxxx@gmail.com           |                           |                      |                     |                 |                   |                                      |
|                                                                                                    | Country code (selec      | t from below or insert in | the next field)      |                     |                 |                   |                                      |
| Country code -<br>number                                                                                                    | +39                      |                           |                      |                     |                 | ~                 |                                      |
| Country code -                                                                                                    |                          |                           |                      |                     |                 |                   |                                      |
| number                                                                                                    | Country code             |                           |                      |                     |                 |                   |                                      |
| Mobile Phone                                                                                                    | 333333333333333          |                           |                      |                     |                 |                   |                                      |
|                                                                                                    | Max 16 characters i      | ncluding the country cod  | le ex. 00393568956   |                     |                 |                   |                                      |
| I declare I have<br>received information<br>according to the<br>art.13 of the<br>Lgs.decree 196/2003<br>and I give consent to<br>the University to use<br>my personal details<br>according to the law. | ®Y ⊖ N                   |                           |                      |                     |                 |                   |                                      |
| l give consent for the<br>communication of<br>personal details<br>according to the<br>present laws*                                                                                                    | ®Y⊖N                     |                           |                      |                     |                 |                   |                                      |
| l also give consent<br>according to the<br>articles. 20, 23 e 26 of<br>the Lgs.Decree<br>196/2003 for the use<br>of my sensitive<br>data.*                                                             | ® Y ○ N                  |                           |                      |                     |                 |                   |                                      |
| Back Forward                                                                                                    |                          |                           |                      |                     |                 |                   |                                      |

PHD OFFICE – <u>ufficio.dottorati@unisr.it</u>

Choose your personal password and click on Forward

| SI ETI                                                                                                    | 🏮 Università di UN                                            | m Magnolia 5                  | SR International Ph  | m Magnolia 5        | 🐰 Home Page Uni | 🌀 Università di 🗙 | + - 🗆 ×            |  |  |  |  |
|----------------------------------------------------------------------------------------------------|---------------------------------------------------------------|-------------------------------|----------------------|---------------------|-----------------|-------------------|--------------------|--|--|--|--|
| (←) → C <sup>2</sup>                                                                                       | (i) 🔒                                                         | https://intranet. <b>unis</b> | r.it/esse3/AddressBo | ok/SceltaPasswordFc | orm.do 80%      | ⊌ ☆               | <u>↓</u> III\ 🗊 =  |  |  |  |  |
| 🌣 Più visitati 🛛 📵 Come inizi                                                                              | are 📄 Da Internet E                                           | cplorer                       |                      |                     |                 |                   |                    |  |  |  |  |
| SALUTE OF UNIVERSIT                                                                                        | <b>R</b><br>À VITA-SALUTE SAN RA                              | FFAELE                        |                      |                     |                 |                   | MENU               |  |  |  |  |
|                                                                                                    | 8 9 >>                                                        |                               |                      |                     |                 |                   | -                  |  |  |  |  |
| Registration: Choos                                                                                        | 🐥 Legenda                                                     |                               |                      |                     |                 |                   |                    |  |  |  |  |
| In this page you can decide yo                                                                             | ou personal password                                          | for accessing                 |                      |                     |                 |                   | 🛠 Obligatory field |  |  |  |  |
| The white spaces at the start                                                                              | and the end of the pas                                        | sword will be cancelled       |                      |                     |                 |                   | Check List         |  |  |  |  |
| A PAY ATTENTION: the pas                                                                                   | ssword must satisfy th                                        | e following criterions:       |                      |                     |                 |                   |                    |  |  |  |  |
| <ul> <li>there must be at least 8</li> <li>there must be no more</li> <li>there must be no more</li> </ul> | 8 characters<br>than 16 characters<br>than 0 characters of ti | he set àé èìòù                |                      |                     |                 |                   |                    |  |  |  |  |
| Choose your password                                                                                       |                                                               |                               |                      |                     |                 |                   |                    |  |  |  |  |
| Password*                                                                                                  | •••••                                                         |                               |                      |                     |                 |                   |                    |  |  |  |  |
| Rewrite the<br>Password*                                                                                   | •••••                                                         |                               |                      |                     |                 |                   |                    |  |  |  |  |
| Back Forward                                                                                               |                                                               |                               |                      |                     |                 |                   |                    |  |  |  |  |

The Registration is complete. Now, you should have received the access credentials at the email address that you entered previously. Click on Forward

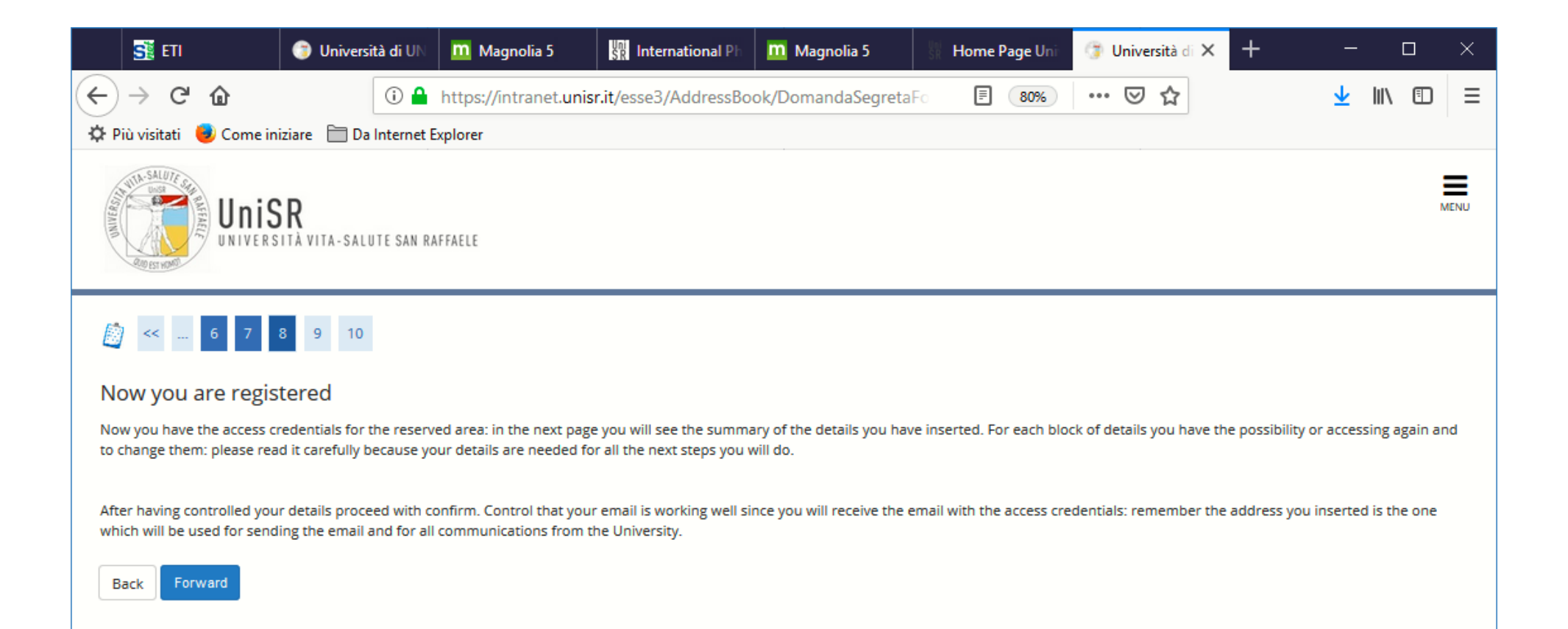

Check all the information that you have entered and click on "Confirm" at the bottom of the page

| <b>SI</b> ETI             | 🍞 Università d         | di UN     | m Magnolia 5           | SR International Ph | m Magnolia 5        | 👫 Home Page Uni | 🌀 Università di 🗙 | + -          |      | × |
|---------------------------|------------------------|-----------|------------------------|---------------------|---------------------|-----------------|-------------------|--------------|------|---|
| -) → Ĉ û                  | 0                      | i) 🔒 F    | https://intranet.unisr | it/esse3/AddressBo  | ok/ConfermaAnagrafi | a 🖹 80%         | … ⊠ ☆             | $\mathbf{T}$ | \ ⊡  | ≡ |
| -<br>Più visitati 🛛 🔁 Com | e iniziare 📄 Da Inte   | ernet Exp | plorer                 |                     |                     |                 |                   |              |      |   |
|                           |                        |           |                        |                     |                     |                 |                   | I Legenda    |      |   |
| Registration: Re          | gistration             |           |                        |                     |                     |                 |                   |              | lald |   |
| In this page they are rec | apitulated all the ins | erted inf | formations             |                     |                     |                 |                   | * Obligatory | iela |   |
| personal Detail           | s                      |           |                        |                     |                     |                 |                   | Check List   |      |   |
| Namo                      |                        |           |                        | *****               |                     |                 |                   |              |      |   |
| Surname                   |                        |           |                        | ******              |                     |                 |                   |              |      |   |
| gender                    |                        |           |                        | Female              |                     |                 |                   |              |      |   |
| date of Birth             |                        |           |                        | 26/12/1999          |                     |                 |                   |              |      |   |
| Citizen                   |                        |           |                        | AUSTRIA             |                     |                 |                   |              |      |   |
| Nation of Birth           |                        |           |                        | Austria             |                     |                 |                   |              |      |   |
| City not in the List      |                        |           |                        | Salisburgo          |                     |                 |                   |              |      |   |
| Codice Fiscale            |                        |           |                        | YYYXXX99T662        | 2102E               |                 |                   |              |      |   |
| Change the person         | al details Click on th | e Link t  | o modify               |                     |                     |                 |                   |              |      |   |
| data of identity          | Document               |           |                        |                     |                     |                 |                   |              |      |   |
| Typology of Docume        | nt                     |           |                        | Passoort            |                     |                 |                   |              |      |   |
| Issued by                 |                        |           |                        | xxxxvv              |                     |                 |                   |              |      |   |
| Number                    |                        |           |                        | 1234569             |                     |                 |                   |              |      |   |
| Date of issue             |                        |           |                        | 14/02/2019          |                     |                 |                   |              |      |   |
| Expiry Date               |                        |           |                        | 13/02/2029          |                     |                 |                   |              |      |   |
| Nazione emissione         |                        |           |                        |                     |                     |                 |                   |              |      |   |
| 🥖 Identity Document       | Click on the Link to   | modify    | 1                      |                     |                     |                 |                   |              |      |   |
| home address              |                        |           |                        |                     |                     |                 |                   |              |      |   |
| nation                    |                        |           |                        | Δustria             |                     |                 |                   |              |      |   |
| City not in the List      |                        |           |                        | salisburgo          |                     |                 |                   |              |      |   |
| ZIP CODE                  |                        |           |                        |                     |                     |                 |                   |              |      |   |
| Address                   |                        |           |                        | xxxxx strasse       |                     |                 |                   |              |      |   |
| Number of the addre       | 255                    |           |                        | 5                   |                     |                 |                   |              |      |   |
| Phone                     |                        |           |                        | 3333333333333       | 33333333            |                 |                   |              |      |   |
| home address coinci       | des with place of re   | sidence   | 2                      | Yes                 |                     |                 |                   |              |      |   |
| Change the data of        | home address Click     | on the    | Link to modify         |                     |                     |                 |                   |              |      |   |
| Contacts                  |                        |           |                        |                     |                     |                 |                   |              |      |   |
| Email                     |                        |           |                        | xxxx@gmail.co       | m                   |                 |                   |              |      |   |
| Mobile                    |                        |           |                        | +39 3333333         |                     |                 |                   |              |      |   |
| Change the co             |                        | hodi      | fy                     |                     |                     |                 |                   |              |      |   |
| Back Confirm              |                        |           |                        |                     |                     |                 |                   |              |      |   |
|                           |                        |           |                        |                     |                     |                 |                   |              |      |   |
|                           |                        |           |                        |                     |                     |                 |                   |              |      |   |
|                           |                        |           |                        |                     |                     |                 |                   |              |      |   |
| Home Email Vade           | mecum Email HSF        | R/UniSR   | Vademecum Docent       |                     |                     |                 |                   |              |      |   |

PHD OFFICE - <u>ufficio.dottorati@unisr.it</u>

Now you can proceed directly with authentication or exit and log in later.

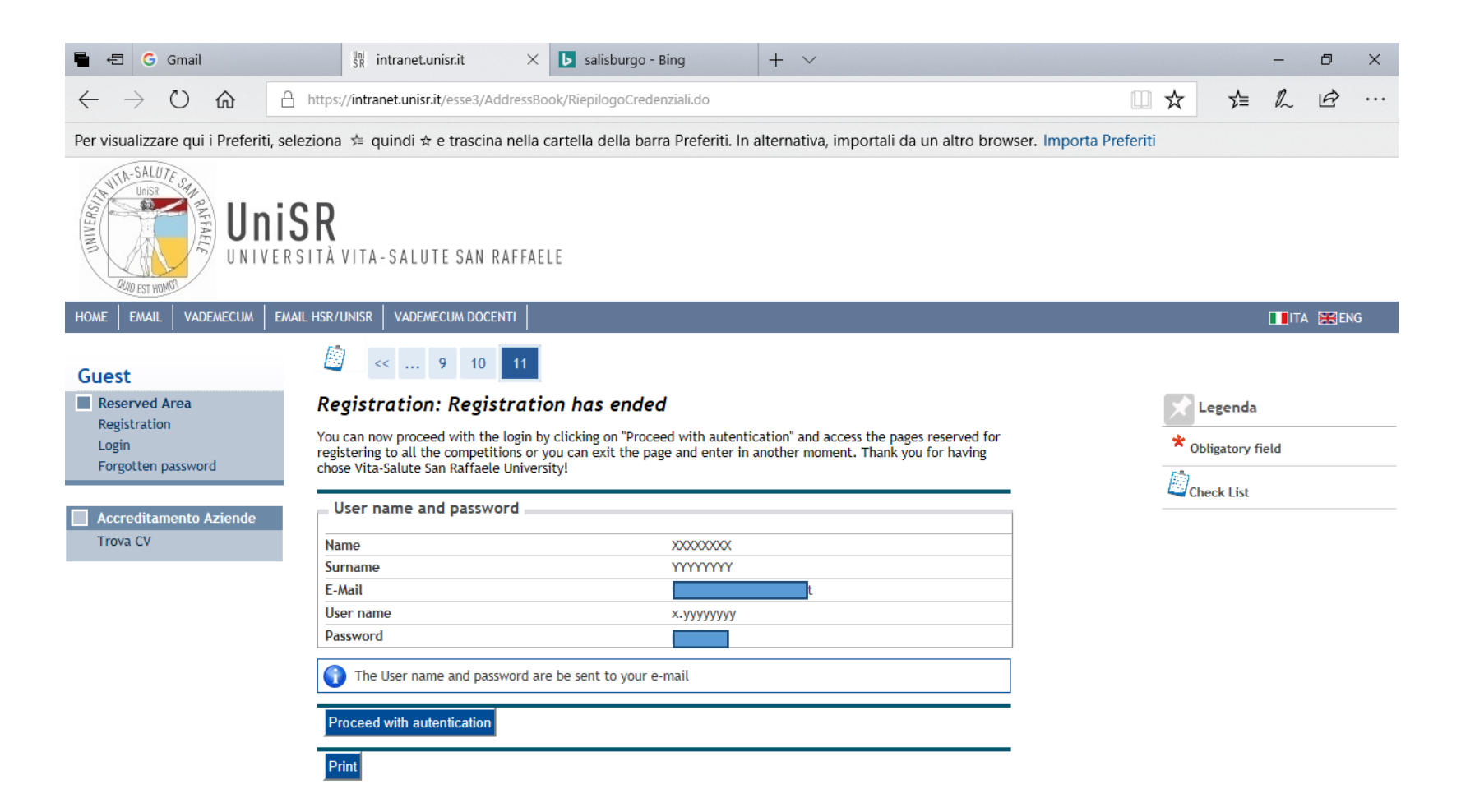